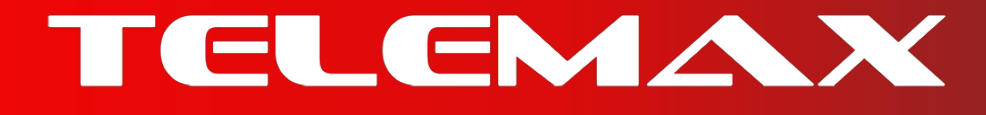

# ΟΔΗΓΟΣ ΣΥΝΔΕΣΗΣ - WiFi DC ΑΝΕΜΙΣΤΗΡΩΝ

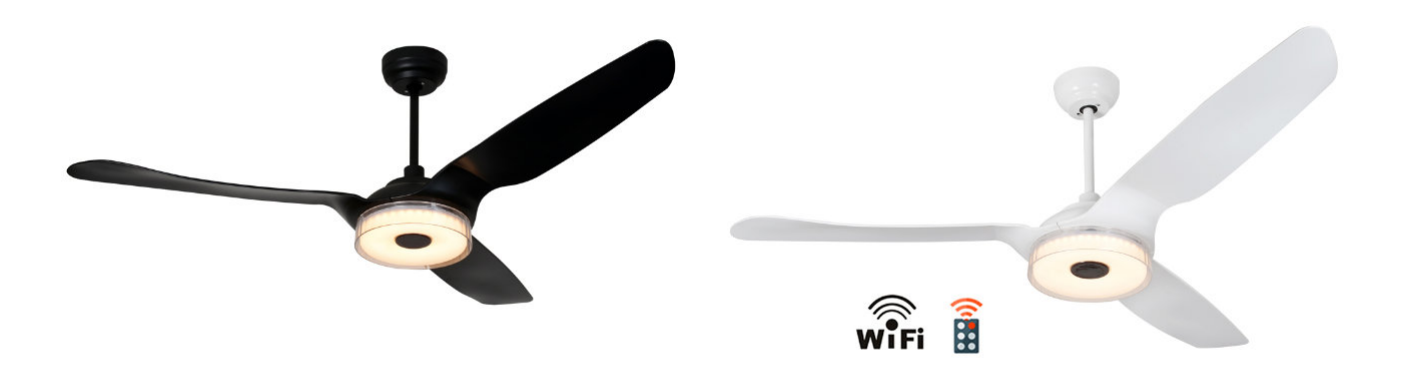

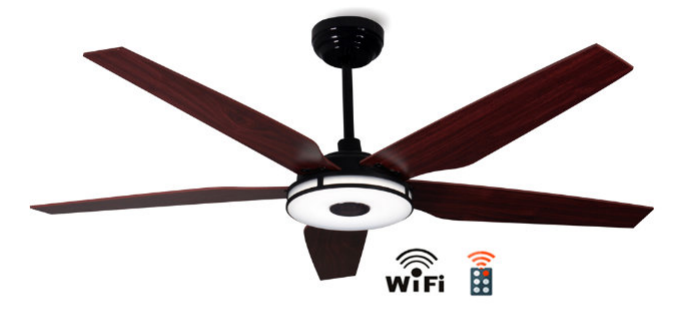

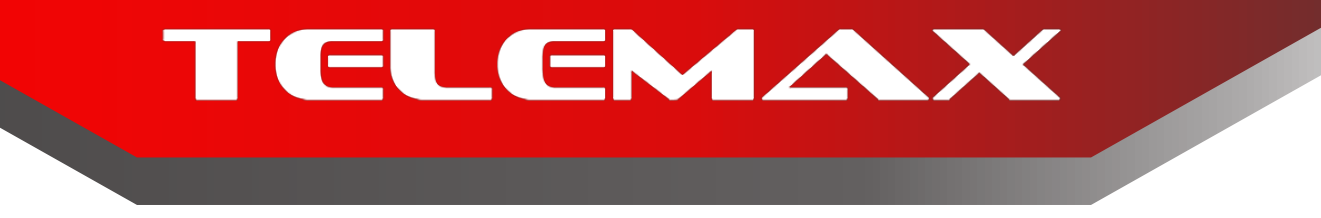

Οι ανεμιστήρες μας ειναι συμβατοί και συνεργάζονται άψογα με την Alexa, την Google και τη Siri, αλλά απαιτείται πρώτα να κάνετε λήψη μιας εφαρμογής απο το **GooglePlay** ή το **Appstore** .

Επιλέξτε μια απο τις παρακάτω και ακολουθήστε τα βήματα για την σύνδεση.

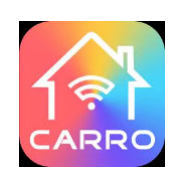

• Carro Home

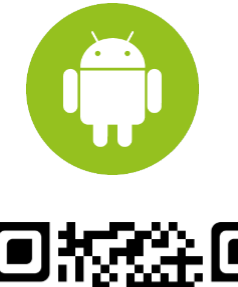

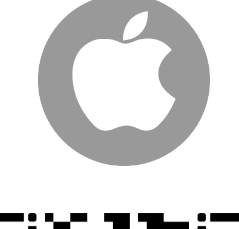

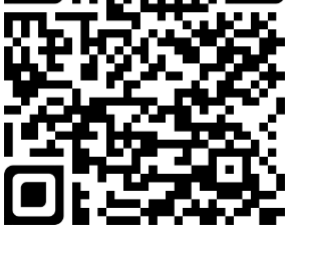

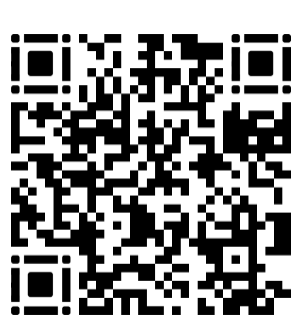

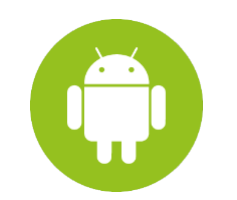

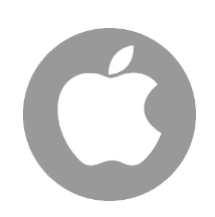

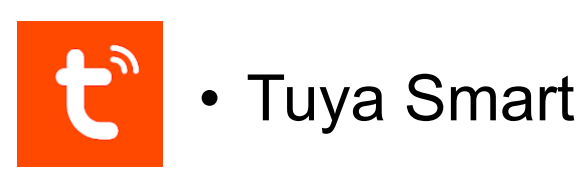

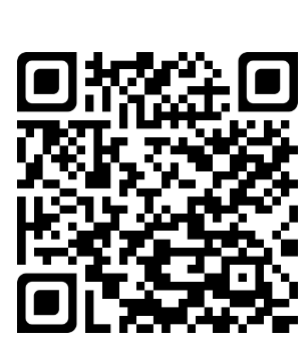

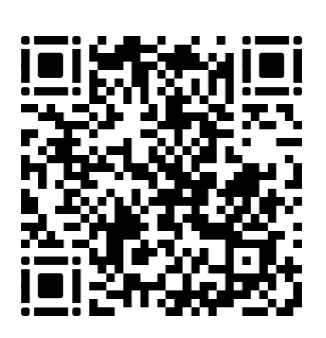

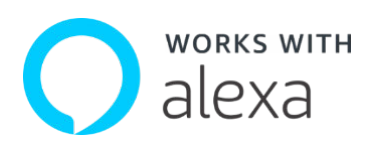

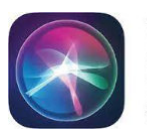

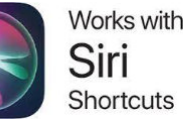

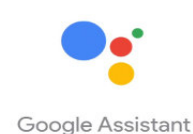

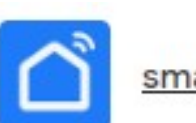

smart life

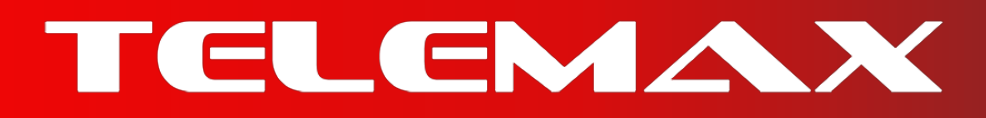

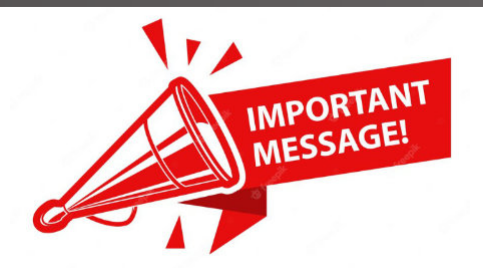

- Ελέγξτε οτι έχει γίνει σωστά η εγκατάσταση και οτι ο ανεμιστήρας
   λειτουργεί κανονικά με το Remote Control
- Για να μπορέσει να λειτουργήσει ο ανεμιστήρας μέ WiFi
   βεβαιωθείτε οτι το Router εκπέμπει σε ασύρματο δίκτυο 2,4 GHz
   και οχι σε μπάντα 5 GHz.( ΣΗΜΑΝΤΙΚΟ! )
- Στο κινητό σας τηλέφωνο θα πρέπει να ενεργοποιήσετε την
   Τοποθεσία, το Bluetooth και τις απαραίτητες άδειες κατα την εγκατάσταση που θα ζητηθούν.
- Για τους χρήστες Android, πριν ξεκινήσετε την διαδικασία ανάλογα με την έκδοση Android που έχετε πρέπει να ενεργοποιηθεί υποχρεωτικά η άδεια που θα επιτρέπει την Σύνδεση κοντινών συσκευών (Nearby Devices).(Βλέπε παρακάτω αναλυτικά για κάθε περίπτωση)
- Οταν ολοκληρωθούν τα βήματα και γίνει η σύνδεση με τον ανεμιστήρα μεσω wifi και εφόσον λειτουργεί κανονικά, πιθανόν να σας εμφανίσει μια αναβάθμιση θα προτείναμε να την ΠΑΡΑΒΛΕΨΕΤΕ ! Προς το παρόν μεχρι να έχουμε νεοτερες οδηγίες.

#### • Οδηγίες

- Τα παρακάτω βημάτα σύνδεσης, σας τα παρουσίαζουμε με βάση την εφαρμογή Carro Home, που προτείνει ο κατασκευαστής.
- Μπορείτε να χρησιμοποιησειτε και αλλες εφαρμογές οπως αναφέραμε (πχ Tuya, Smart Life η αλλες, πιθανόν να διαφοροποιουνται λιγο τα βηματα συνδεσης.

#### Βήμα 1

Ανοίγουμε την εφαρμογή Carro Home, δημιουργούμε έναν λογαριασμό με ενα email επιβεβαιώνουμε με τον κωδικό που έρχεται στο email, ακολουθώντας τις οδηγίες, ορίζουμε εναν κωδικό πρόσβασης για τον λογαριασμό.

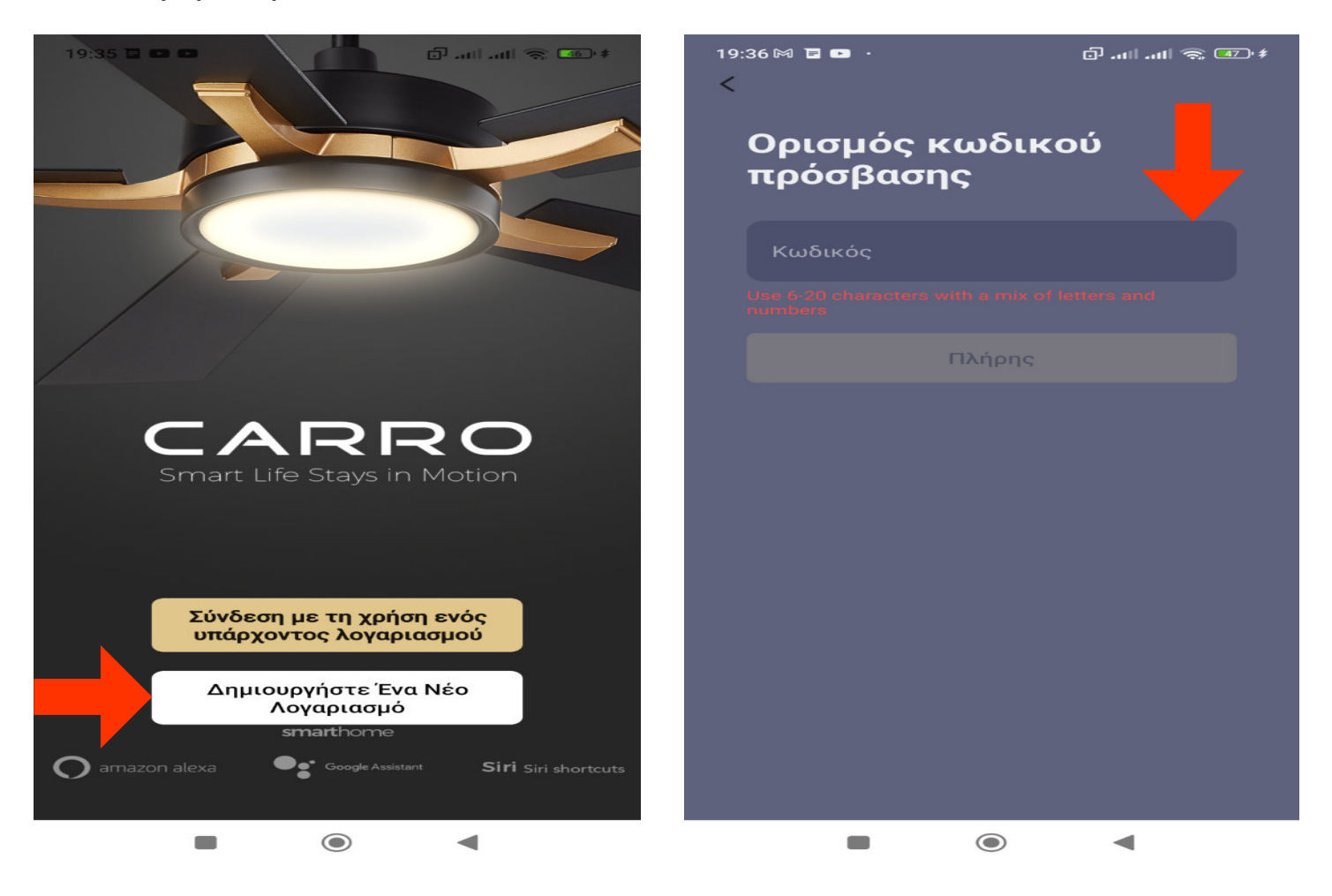

- Βήμα 2
- Ακολουθούμε τα βήματα, και ενεργοποιούμε και δίνουμε άδεια στην Τοποθεσία, Bluetooth και Κοντινές συσκευές\* (\*Δες στο τελος του οδηγού).
- Με προσοχή γράφουμε το Όνομα και το Κωδικό του Wifi Δικτύου !

#### ΠΡΟΣΟΧΗ !!!

- Εάν γίνει οποιοδήποτε τυπογραφικό λάθος εδώ δεν θα μπορεσει να γίνει η σύνδεση δεν υπάρχει σε αυτό το σημειο καποιο Authentication με το router, εαν πληκτρολογηθεί κάτι λαθος, η εφαρμογή δεν θα το γνωρίζει και θα φαινεται οτι προχωράει στα βήματα αλλα δεν θα μπορει ο ανεμιστήρας να βρει το δικτυο.
- Εάν αποτυχει για πρώτη φορά η διαδικασία σύνδεσης συνιστούμε να πληκτρολογείτε σε αυτο το σημειο με προσοχη ξανά το Όνομα δικτυου και τον Κωδικό, για να μην το βρίσκει το πιθανόν λανθασμενο απ'το ιστορικο καταχώρησης της συσκευής.

| 19:37 🕅 🖹 🖻                                                                                                    |               | # 🕾 🏩 🥋 الله الله 🕤 |   | 19:38 🕅 🖻 💌                                                                | ¢ @ \$ \$ ⊡                                                             |
|----------------------------------------------------------------------------------------------------|---------------|---------------------|---|----------------------------------------------------------------------------|-------------------------------------------------------------------------|
| <                                                                                                    | Add Device    |                     | 8 | ×                                                                          |                                                                         |
| Searching for nearby devices. Make sure your device has<br>entered pairing mode.                                                                                   |               |                     |   | Select 2.4 GHz Wi-Fi Network and<br>enter password.                        |                                                                         |
| Turn on Bluetoo                                                                                                    | oth           |                     |   | If your Wi-Fi is 5GHz,<br>Common rou                                       | please set it to be 2.4GHz.<br>ter setting method                       |
| Χειρ                                                                                                    | οοκίνητη προσ | ͻϴήκη               |   | × W-FI - 5Gh<br>✓ Wi-Fi - 2.4G                                             | z<br>hz a 🗢 👔                                                           |
| Air<br>CircΠροτροπήThe location permission is not enabled, so<br>the device cannot read the networkElecinformation. Do you want to set the location<br>permission? |               |                     |   | 🤝 Το Όνομά Wi-F                                                            | -i                                                                      |
| Sma<br>Hor<br>Ακυρωσ                                                                                                    | η             | Ρύθμιση             |   | Εισάγετε το όνομα Wi-Fi<br>πρόβαση τοποθεσίας γι<br>γύρω συσκευές Wi-Fi. Α | ή ενεργοποιήστε την<br>α να λάβετε αυτόματα τις<br>δεια Για Να Ανοίξετε |
|                                                                                                    |               | Fan                 |   | 🛆 Κωδικός                                                                  |                                                                         |
|                                                                                                    |               |                     |   | Το Επά                                                                     | όμενο Βήμα                                                              |
|                                                                                                    |               |                     |   |                                                                            |                                                                         |
|                                                                                                    |               |                     |   |                                                                            |                                                                         |
|                                                                                                    |               |                     |   |                                                                            |                                                                         |
| -                                                                                                    | $\odot$       | •                   |   | -                                                                          | •                                                                       |

#### Βήμα 3

- Ελέγχουμε αν ο ανεμιστήρας λειτουργέι με το Remote Control
- Ελέγχουμε ξανά εάν το τοπικό δίκτυο εκπέμπει σε 2,4 GHz
- Βεβαιώνομαστε οτι είμαστε στην Λειτουργία AP ,και οχι στην Λειτουργία EZ

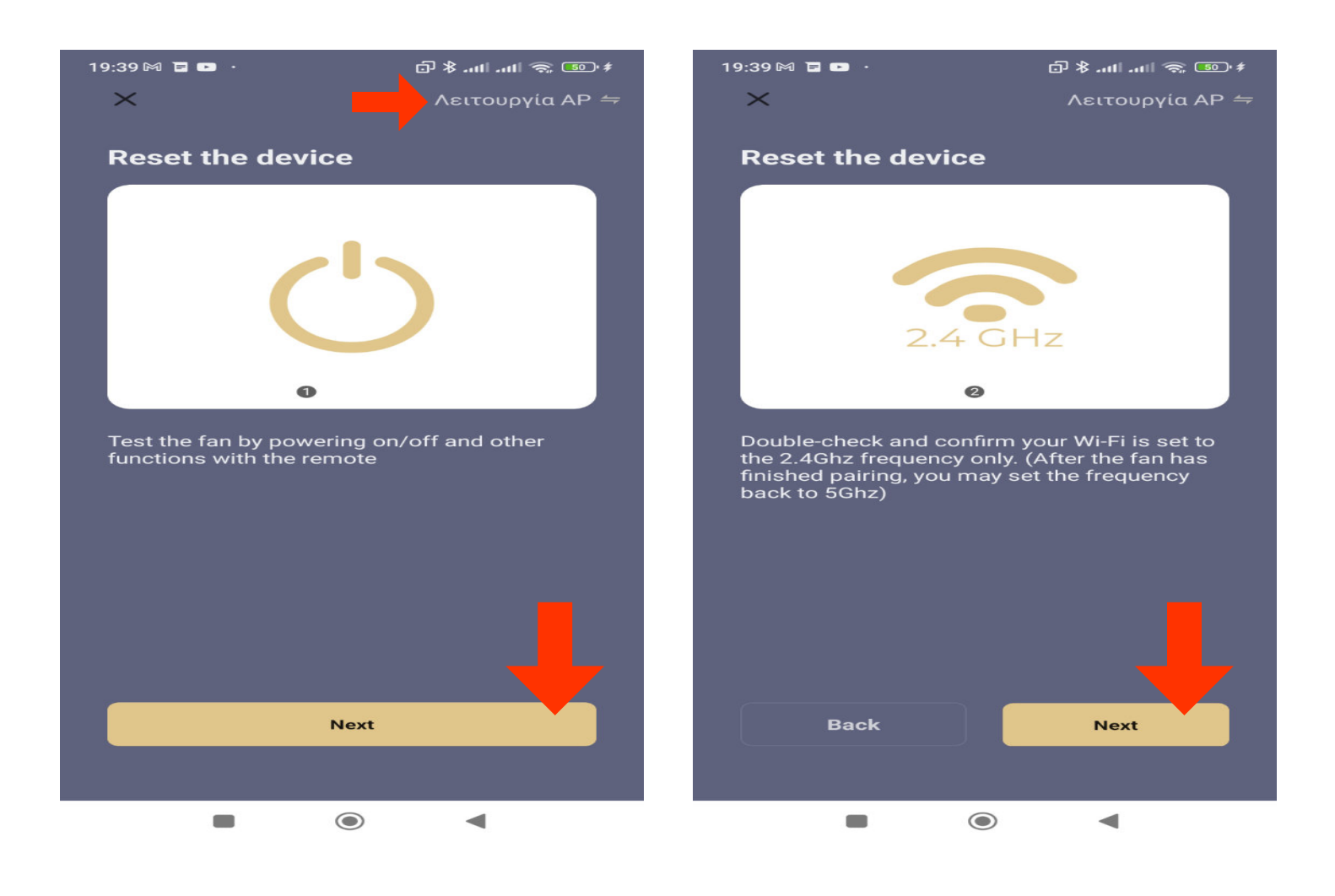

#### • Βήμα 4

- Έναρξη Διαδικασίας Pairing : Πατάμε και κρατάμε πατημένο το πλήκτρο "W " στο τηλεκοντρόλ, μέχρι να ακούσουμε μια ηχητική ένδειξη ενα απλό "BEEP ", συνεχίζουμε να κρατάμε 5" δευτερόλεπτα ακόμα.
- Τσεκάρουμε το μικρό κυκλάκι (κάτω αριστερά) και ας μην αναβοσβήνει το φώς στον ανεμιστήρα.(Διαφοροποίηση ανάλογα το μοντέλο.)
- Προχώράμε την διαδικασία.

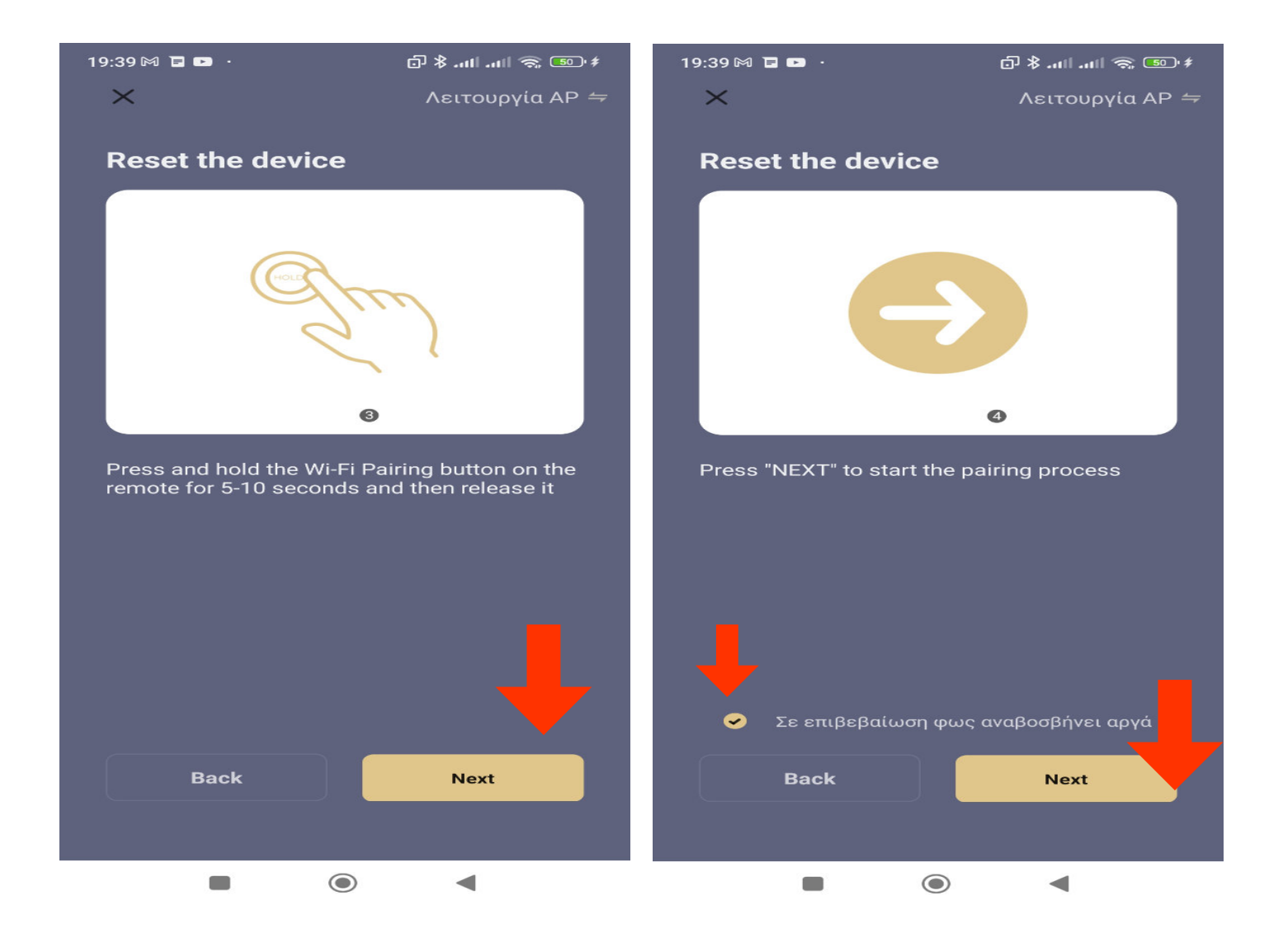

#### • Βήμα 5

- Αφου έχει μπει σε διαδικασία Pairing ο ανεμιστήρας, πηγαίνουμε στα ασύρματα δίκτυα στο κινητό μας τηλέφωνο και θα εμφανιστεί ενα ασύρματο δίκτυο με μορφή CarroHome-XXXX, επιλέγουμε και συνδεόμαστε με αυτο το δικτυο!
- Θα εμφανίζεται πλέον το κινητό μας οτι βρίσκεται συνδεδεμένο σε ένα προσωρινό τοπικό δίκτυο CarroHome- XXXX, σε δίκτυο χωρίς προσβαση σε Internet.
- Δεν απομακρυνόμαστε απο τον ανεμιστήρα κατα το Pairing, συνεχίζουμε την διαδικασία και περιμένουμε μέγιστο χρόνο 2 λεπτά

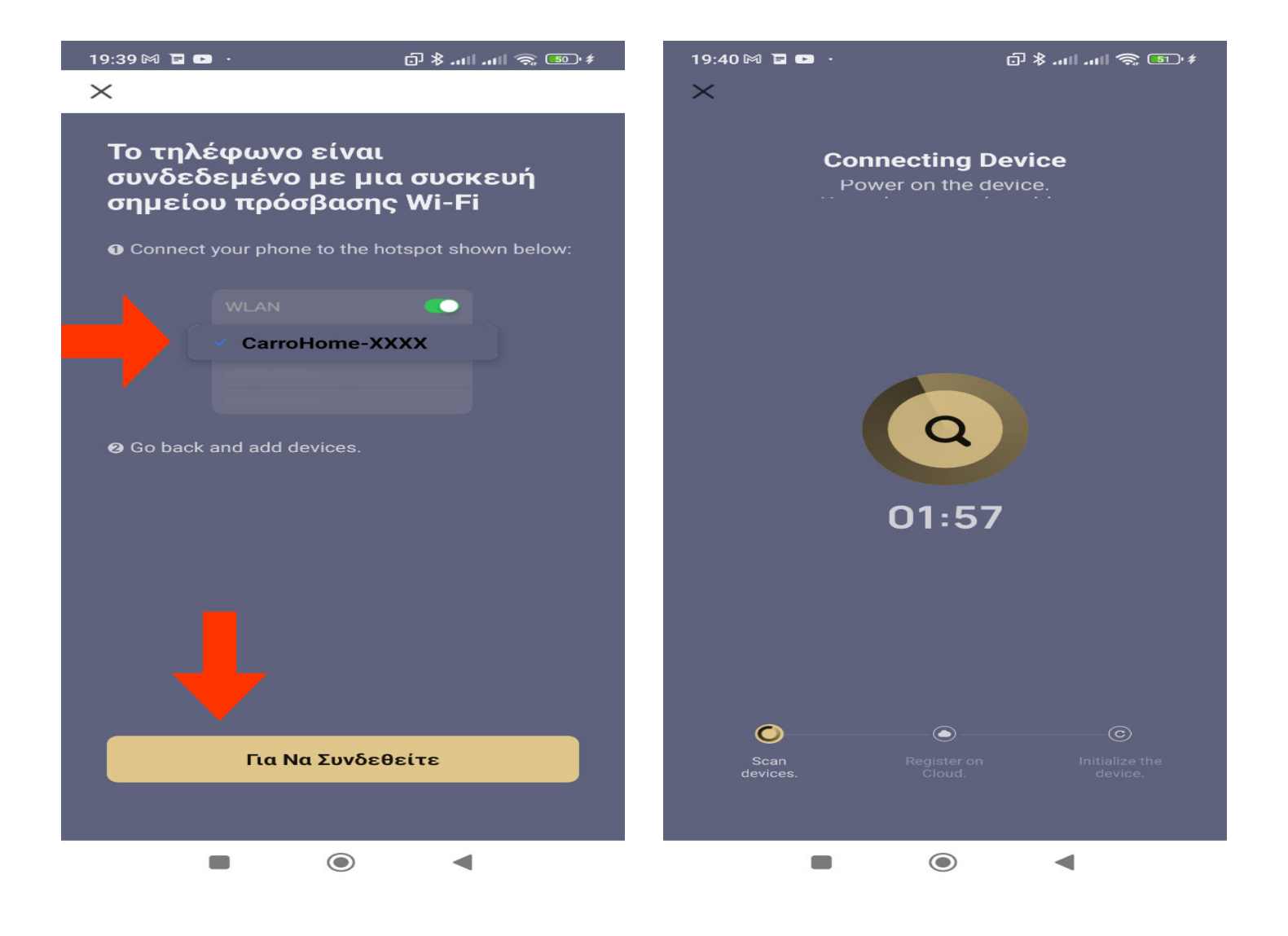

#### • Βήμα 6

Οταν τελειώσει η αναζήτηση θα έχετε συνδέσει σωστά τον ανεμιστήρα στην εφαρμογή, και θα φαίνεται στις συσκευές σας.

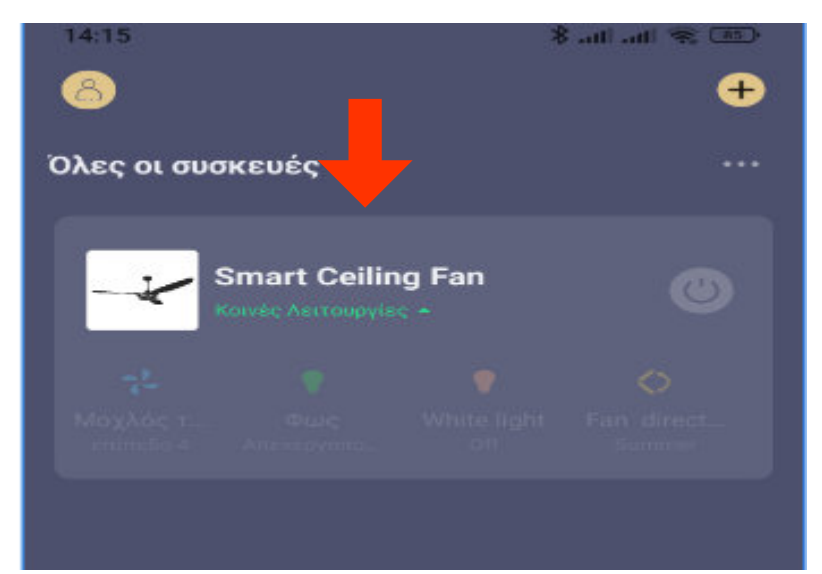

- Εάν σας ζητήθει Αναβάθμιση προτείνουμε να επιλέξετε Ακύρωση.
- Να ελέγξετε την λειτουργία του ανεμιστήρα μεσω της εφαρμογής.
   Και αν δεν χρειάζεται και ολα λειτουργουν κανονικά να μην την πραγματοποιήσετε.

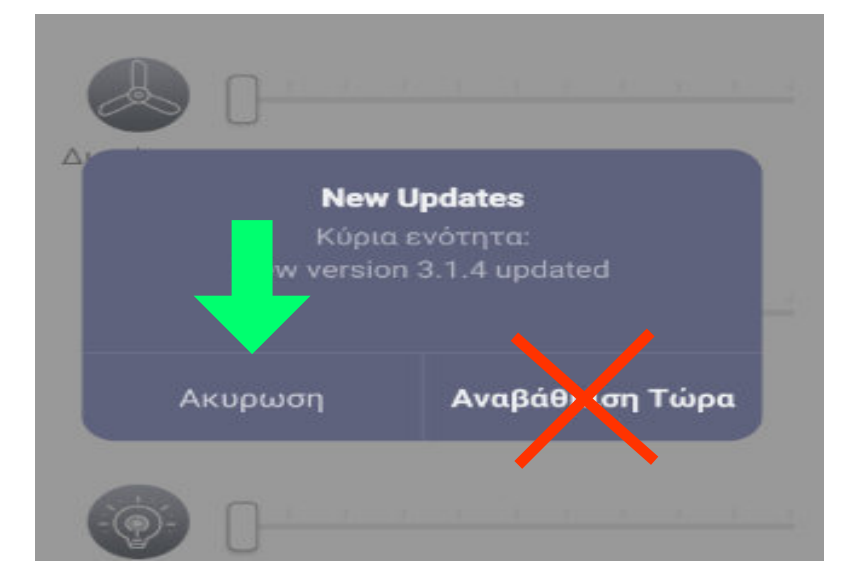

#### Περιβάλλον εφαρμογής

- Απο το περιβάλλον της εφαρμογής πλέον μπορείτε να χειριστείτε πλήρως τον ανεμιστήρα σας.
- Απο αριστερά στα αντίστοιχα κουμπιά μπορείτε να επιλέξετε λειτουργείες ON/OFF , και άνοιγμα του φωτισμού.
- Απο τις μπάρες την ένταση ανάλογα με τις επιθυμίες σας.
- Καθώς και όλες τις διαθέσιμες
   λειτουργίες που προσφέρει το μοντέλο σας.

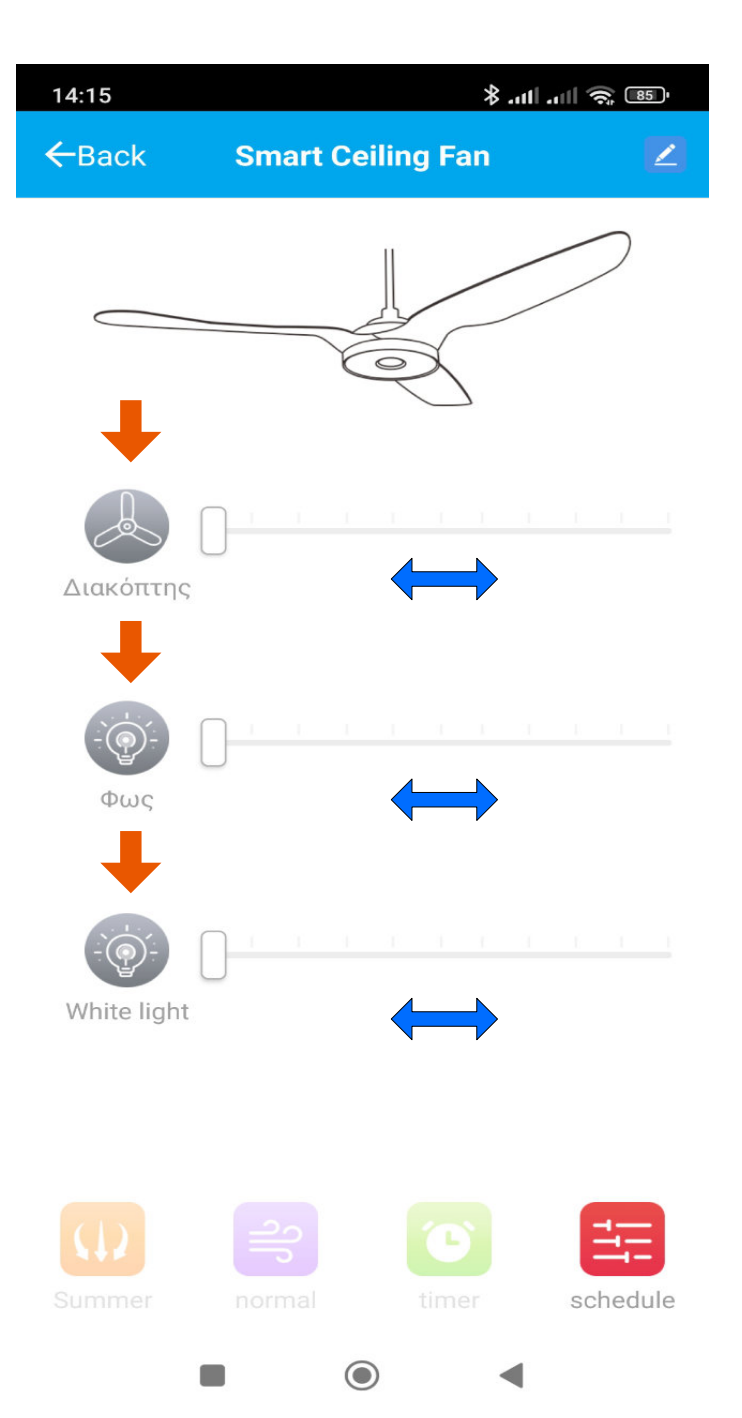

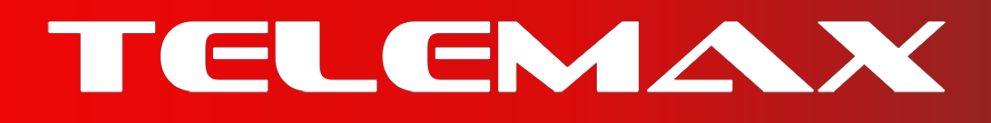

- Ενεργοποίηση Άδειας Συσκευές σε κοντινή απόσταση
- Για εκδοσεις Android -12 και πάνω!
- Επιλέγουμε : Ρυθμίσεις-->Εφαρμογές-->Διαχείριση εφαρμογών-->
   Άδειες εφαρμογής-->Συσκευές σε κοντινή απόσταση-->
   -->Να επιτρέπεται
- Βρίσκουμε την εφαρμογή Carro Home και πηγαίνουμε στίς Άδειες
   εφαρμογής, ενεργοποιούμε την άδεια για Συσκευές σε
   κοντινή απόσταση.

| 19:30                                                                                                    | 19:30 الاسالية (19:30                                           | ≉ دی چ اللہ اللہ                                                   |
|----------------------------------------------------------------------------------------------------|-----------------------------------------------------------------|--------------------------------------------------------------------|
|                                                                                                    |                                                                 | 4                                                                  |
| - Πληροφορίες εφαρμογής                                                                                                    | - Αυείες εψαμμογων :                                            | ×                                                                  |
| <b>Μπαταρία</b> 0,7% ><br>Αδειες                                                                                            | Carro Home                                                      | Άδεια - Συσκευές σε<br>κοντινή απόσταση                            |
| Αυτόματη έναρξη                                                                                                    |                                                                 |                                                                    |
| <b>Άδειες εφαρμογής</b><br>Διαχείριση αδειών σχετικά με τοποθεσία,<br>αποθηκευτικό χώρο, τηλέφωνο, μηνύματα, και<br>επαφές. | Επιτρέπονται                                                    | Carro Home                                                         |
| <b>Άλλες άδειες</b> Έγινε αποδοχή 1 άδειας >                                                                                | Τοποθεσία<br>Τελευταία πρόσβαση 15:16                           | ΠΡΟΣΒΑΣΗ ΣΕ ΣΥΣΚΕΥΕΣ ΣΕ ΚΟΝΤΙΝΗ ΑΠΟΣΤΑΣΗ ΓΙΑ ΑΥΤΗΝ<br>ΤΗΝ ΕΦΑΡΜΟΓΗ |
| Ειδοποιήσεις Ναι >                                                                                                    | Δεν επιτρέπεται                                                 |                                                                    |
| Περιορισμός<br>χρήσης δεδομένων<br>Καλεφωνίας (SIM 1),<br>Δεδομένων<br>Καλεφωνίας (SIM 2)                                   | 🖙 Κάμερα 🙎                                                      | <ul> <li>Να επιτρέπεται</li> <li>Να μην επιτρέπεται</li> </ul>     |
| <b>Εξοικονόμηση</b> ΜΙUΙ Εξοικονόμηση >                                                                                     | 🖗 Μικρόφωνο                                                     |                                                                    |
| μιαταρίας<br>Σύνθετες ρυθμίσεις                                                                                             | Συσκευές σε κοντινή απόσταση<br>Πρόσβαση τις τελευταίες 24 ώρες | Εμφάνιση όλων των εφαρμογών με αυτήν την<br>άδεια                  |
| <b>Λειτουργία πλήρους οθόνης</b><br>Αποδοχή λειτουργίας πλήρους οθόνης                                                      | 🔄 Φωτογραφίες και βίντεο                                        |                                                                    |
| Χυαγκαστική διακοπή Απεγκατάσταση Εκκαθάριση<br>δεδομένων                                                                   | Ρυθμίσεις μη χρησιμοποιούμενων εφαρμογών                        |                                                                    |
|                                                                                                    |                                                                 |                                                                    |

- Ενεργοποίηση Άδειας Συσκευές σε κοντινή απόσταση
- Για εκδόσεις Android -10/11
- Επιλέγουμε :

Ρυθμίσεις-->Google (Ρυθμίσεις Google)-->

Συσκευές και κοινοποίηση-->Κοινοποίηση κοντά

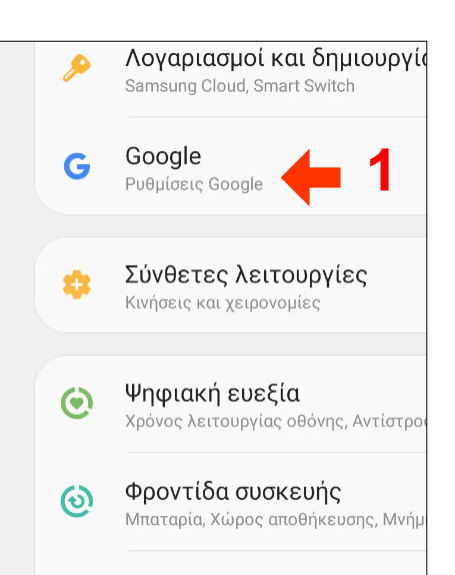

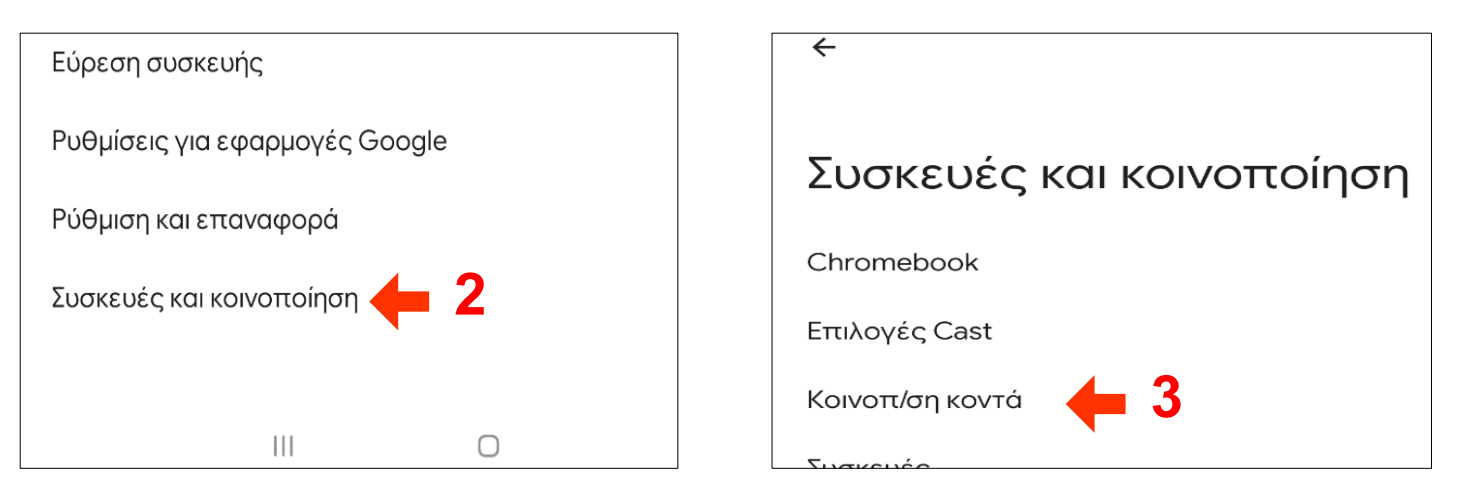

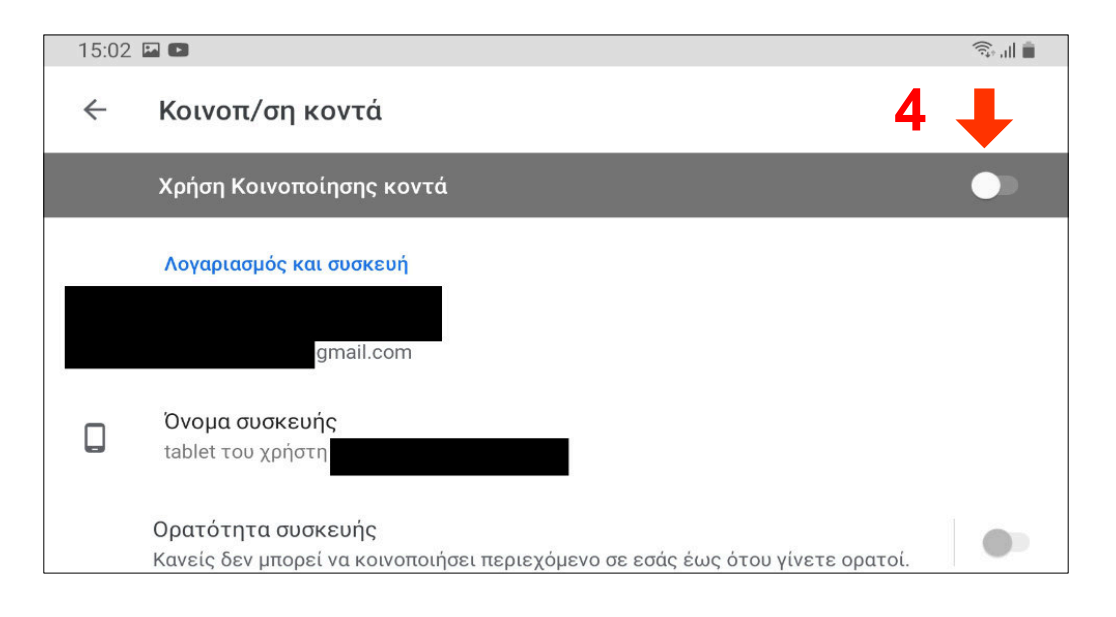

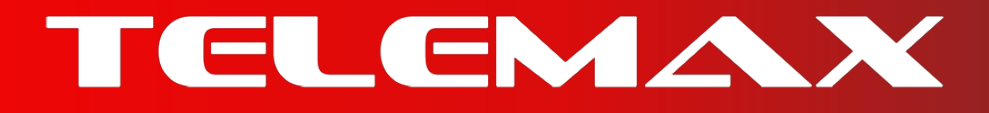

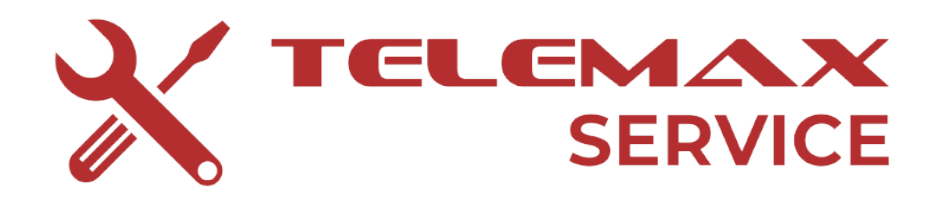

Το άρτια εκπαιδευμένο προσωπικό της εταιρείας μας είναι καθημερινά στη διάθεση σας.

Το μόνο που πρέπει να κάνετε είναι να καλέσετε στο :

Τηλ: 2310 - 417494 (Εσωτερικό 2)

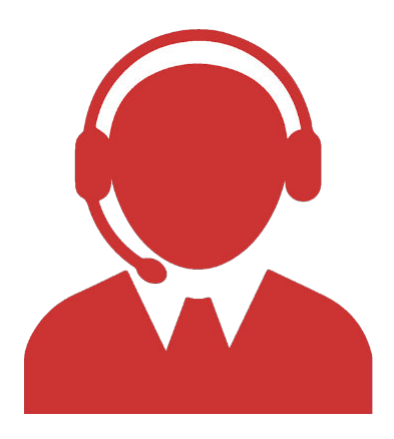

ή

Email : support@telemax.gr

\*\*Το παρόν εγχειρίδιο αποτελεί αντικείμενο πνευματικής ιδιοκτησίας της εταιρείας ΤΕLEMAX - ΝΩΤΑΣ Π. ΑΕΒΕ και απαγορεύεται ρητά η αναπαραγωγή, αναδημοσίευση, αντιγραφή, αποθήκευση, πώληση, μετάδοση, διανομή, έκδοση, τροποποίηση με οποιονδήποτε τρόπο, τμηματικά ή περιληπτικά χωρίς τη ρητή προηγούμενη έγγραφη συναίνεση της Δικαιούχου Εταιρείας. ©